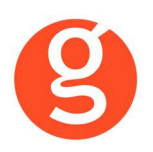

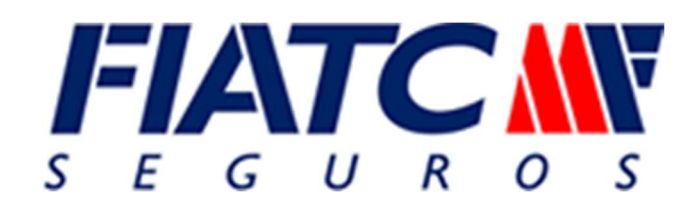

# ÍNDICE

| INTEGRACIÓN CON FIATC                                                                                    | 2           |
|----------------------------------------------------------------------------------------------------|-------------|
| I.INTRODUCCIÓN                                                                                           | 2           |
| II.FUNCIONALIDADES INTEGRABROKER                                                                         | 3           |
| III.CONFIGURACIÓN<br>i.Archivo – Parámetros – Compañías – IntegraBroker<br>ii.Archivo – Datos Correduría | 3<br>3<br>4 |
| IV.CONTRATOS                                                                                             | 5           |
| V.SINIESTROS<br>i.Mantenimiento de Siniestros                                                            | 6<br>6      |

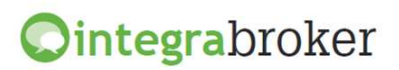

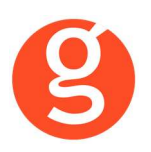

# **INTEGRACIÓN CON FIATC**

## **I.INTRODUCCIÓN**

IntegraBroker es la nueva pasarela On-Line de **GECOSE** para las comunicaciones con las principales aseguradoras, ya que ofrece al mediador una conexión On-Line permanente con cada una de las Compañías con el objetivo de integrar información automáticamente al programa de gestión relativa a datos de emisión de póliza, suplementos, recibos de cartera, liquidaciones y siniestros.

La mayoría de compañías disponen o tienen previsto incorporar en breve la capacidad de ofrecer servicios web al canal de mediación, ya que la integración de datos será uno de los pilares de servicio diferenciadores entre aseguradoras. El beneficio es recíproco ya que los datos se introducen una única vez y están disponibles On-Line a tiempo real en la aplicación de la compañía y en la del Corredor.

El beneficio es recíproco ya que los datos se teclean una sola vez y están disponibles On-Line a tiempo real como si se tratara de un único gestor y una única aplicación, cuando en realidad son diferentes aplicaciones (la de la compañía y la del Corredor) las que integran esa información en sus bases de datos, independientemente de quien las haya generado.

En la actualidad ya podemos consultar a tiempo real la información de los contratos, los recibos y los siniestros, descargar en fastBroker la nueva producción emitida por la compañía y registrar en la Web de la compañía la información de los siniestros introducidos en fastBroker.

IntegraBroker ofrece al mediador una conexión On-Line permanente con las Compañías con el objetivo de integrar información en fastBroker: producción, suplementos, cartera, liquidaciones y siniestros. Debido a que la mayoría de las compañías disponen o tienen previsto ofrecer servicios Web al canal de mediación, ya que la integración de datos será uno de los pilares de servicio diferenciadores entre Aseguradoras, permite obtener nuevos y mejores servicios para el intercambio de información entre la Cía y el Corredor de Seguros.

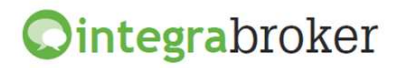

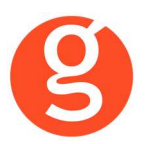

# **II.FUNCIONALIDADES INTEGRABROKER**

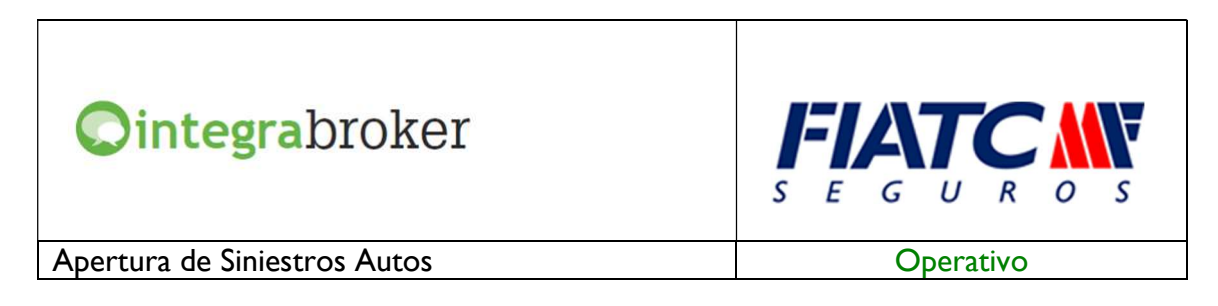

## **III.CONFIGURACIÓN**

Para el correcto funcionamiento de la aplicación deberá configurar en todos los equipos que utilicen integraBroker, que en los campos numéricos el decimal es el "punto" y el separador de miles la "coma". Para ello deberá ir al Panel de Control – Configuración Regional.

#### i.Archivo - Parámetros - Compañías - IntegraBroker

| 🤒 Compañías         |                                                           | X                                                                                                    |
|---------------------|-----------------------------------------------------------|----------------------------------------------------------------------------------------------------|
| 0 🗎 🖹 💽 😣 😼 🕒 🤅     |                                                           | 😫 🧧 Compañías                                                                                                    |
| Código 000001 FIATC |                                                           | Image: Teléfono         93 201 01 01         Fax         93 201 02 02         Clave DG SFP         M0134                                                                                                    |
| General Comisiones  | Email                                                     | Documentación Gestiones Gráfico Integrabroker                                                                                                    |
|                     | Usuario: id<br>12<br>Mediador 12<br>13<br>Código compañia | Ientificador       Password:         23456       1234567890123456789012345         23456       Clave MD5         1234567890123456789012345         23456       1234567890123456789012345         3:       000010       Última descarga EIAC       / / |

Usuario. Introduzca el usuario que le ha asignado Fiatc para los servicios web.

Password. Introduzca el password que le ha asignado Fiatc para el alta de siniestros.

Mediador. Introduzca su código de Mediador

Clave MD5. Introduzca su clave MD5 para cada código de Mediador

Código compañía. Aparecerá automáticamente el código de la compañía que tiene asignado en fastBroker si en Archivo – Parámetros – Compañías – Pestaña General le ha asignado el código Dgs a la compañía.

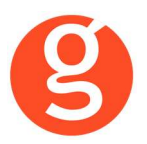

#### ii.Archivo – Datos Correduría

Configuración de los web services con las diferentes compañías.

Cada compañía que vaya autorizando acceso a estos procesos se añadirá en esta pantalla integraBroker para que podamos registrar el **usuario** y la **contraseña** de acceso a su aplicación.

| Da | tos Corre         | duría  |      |            |               |                |         |                        |               |        |                     |                       |         |          |        |        |   |
|----|-------------------|--------|------|------------|---------------|----------------|---------|------------------------|---------------|--------|---------------------|-----------------------|---------|----------|--------|--------|---|
|    |                   | Grat   | )    | Modificar  | Cancel        | ar             |         |                        | 0<br>Salir    |        |                     |                       |         |          |        |        |   |
| _  |                   | Grac   |      | mounicar   | Cancer        | ai             |         |                        |               |        |                     |                       |         |          |        |        | _ |
|    | Nombre            | GEC    | OSE  | SOFTWA     | RE, S.L.      |                |         |                        | CORREDU       | RIA D  | E SEGUROS           | 3 <mark>,</mark> S.L. |         |          |        | 000003 |   |
|    | N.I.F             | B666   | 666  | 66         |               | Domicilio      | Avda. T | orreblanca, 2          | -8, local 2 H |        |                     |                       |         | Código   | Postal | 08170  |   |
| P  | oblación          | SAN    | r cu | GAT DEL    | VALLES        |                |         | G                      | Provincia     | BAR    | CELONA              |                       |         |          |        |        |   |
| 1  | eléfono           | 9359   | 068  | 00         | Fax           | 935891014      |         | Banco                  | 000001        |        | Rem                 | esas                  |         | 706      |        |        |   |
|    | Titular           | COR    | RED  | URIA DE    | SEGURO        | DS, S.L.       |         |                        |               |        |                     |                       |         |          |        |        |   |
|    | Cuenta            | 0123   | 0    | 123 01     | 01230         | 12301          |         | BAN ES                 | )12301230     | 12301  | 123012301           |                       | E       | BIC      |        |        |   |
| [  | Configu           | ración |      | ontabilida | d <i>i</i> Fa | SAC/Com        | Reme    | esas <b>/</b> Trans li | nformación    | DGS    | FastMail <b>/</b> S | ms                    | Integra | abroker  |        | SaaS   |   |
|    | Ver contraseñas 🗌 |        |      |            |               |                |         |                        |               |        |                     |                       |         |          |        |        |   |
|    | Γ                 |        |      | -          | Servid        | or Sql :       |         |                        | Usuario       | Sql S  | erver:              | Pass                  | word Sc | l Server | :      |        |   |
|    |                   |        | ()   | 1          | V220          | GECOSE         |         |                        |               |        |                     |                       |         |          |        |        |   |
|    |                   |        |      |            | Clave         | de descarga:   | *****   | *                      | Passwor       | rd adn | ministrador:        | *****                 | *       |          |        |        |   |
|    |                   |        |      |            | 🔲 Gr          | abar póliza co | mo pro  | puesta                 |               |        |                     |                       |         |          |        |        |   |
|    |                   |        |      |            | No 1          | traspasar doo  | ument   | os en pólizas          | de reempla    | zoen   | descarga d          | e prod                | lucción |          |        |        |   |
|    |                   |        |      | Dute d     | la la coni    | o do opourida  | down    |                        |               |        |                     |                       |         |          | - I    |        |   |
|    |                   |        |      | Ruta u     | ie la copi    | a de segunda   | U CHF   | ASTICUPIASI            |               |        |                     |                       | 7       |          |        |        |   |
|    |                   |        |      |            | BBDD          | Integrabroke   | r       |                        |               |        |                     |                       | Versió  | in 5     |        |        |   |
|    |                   |        |      |            | Alias c       | rmbroker       |         |                        |               |        |                     |                       |         |          |        |        |   |
|    |                   |        |      |            |               |                |         |                        |               |        |                     |                       |         |          |        |        |   |
|    |                   |        |      |            |               |                |         |                        |               |        |                     |                       |         |          |        |        |   |

Ver contraseñas. Si marca esta opción los campos que contienen passwords mostrarán la información.

Servidor SQL. Se especificará la ruta donde se encuentra la Base de datos SQL que se utiliza para integraBroker. Será registrada por Gecose Software, S.L.

**Clave de descarga.** Es un código que Vd. nos indicará junto con la dirección I.P. de su red mediante un correo electrónico a la dirección <u>postventa@gecose.es</u>. Como respuesta a ese correo y si la correduría tiene contratado el módulo globalBroker comercializado por Gecose Software,S.L. se le informará de su password.

Password administrador. Se lo asignará Gecose.

Grabar póliza como propuesta. Marque esta casilla si desea que al descargar la producción el estado del contrato sea propuesta.

No traspasar documentos en pólizas de reemplazo en descarga de producción. Al descargar una póliza de reemplazo, por defecto se traspasan todos los documentos enlazados que hubiera en la póliza original, a la nueva póliza. Marque esta casilla en el caso de que no desee traspasarlos.

Ruta de la copia de seguridad. Por defecto deberá indicar la carpeta COPIAS que hay dentro de la carpeta FAST del servidor

**BBDD Integrabroker.** Gecose le indicará si es necesario que introduzca el nombre de la base de datos y la versión

Alias crmBroker. Si Vd. tiene la aplicación crmBroker, en esta casilla deberá indicar el alias.

**Ointegra**broker

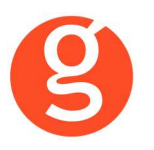

# **IV.CONTRATOS**

En el contrato tiene que constar el código de Agente en Fiatc:

| g Contrat | os (Orden Ac | tual: Nº | Contrato) - 0012 | 52 (BLUME TO | MERO, VERÓNICA) |           |              |         |            |          |       |                |         |          |                   | 23           |
|-----------|--------------|----------|------------------|--------------|-----------------|-----------|--------------|---------|------------|----------|-------|----------------|---------|----------|-------------------|--------------|
| 0         |              |          | 8 🤕              |              | )               | <u> </u>  |              |         |            | Co       | ntrat | os             |         |          | Existe<br>Sin Car | nte<br>nbios |
| Contrat   | o: 001306    | Tor      | nador: 00002     | 5 BLUME T    | OMERO, VERÓN    | lica      |              | <       | 👂 Ref./F   | Póliza:  | 1252  |                |         | ۹ 🏈      | Exp.:             | Ż            |
| Gene      | eral         | Col      | perturas         | Recibo       | s/Siniestros    | Su        | olementos    |         | Colec      | tivos    |       | Documenta      | ción    |          | Gestiones         | 3            |
|           | Tomador      |          |                  |              | Referencia/     | Póliza: 1 | 252          |         |            |          | Refe  | erencia Cía.:  |         |          |                   |              |
|           |              |          |                  |              |                 |           |              |         |            |          |       |                |         |          |                   |              |
|           | Cliente:     | 00002    | 5 BLUME TO       | MERO, VERO   | ÓNICA           |           |              |         | Tip        | o Doc.:  | DNI/N | IF <           | Nº: 28  | 52525250 | 2                 |              |
|           | Domicilio:   |          | GIRONA           |              |                 | 25        |              |         | Te         | eléfono: | 93252 | 5252           |         |          |                   |              |
|           | Cod.Post.:   | 08025    | Ì                | P            | obl.: BARCELON  | A         |              |         | G          | Prov.:   |       |                |         |          | Cliente           |              |
|           | Riesao       |          |                  |              |                 |           |              |         |            |          |       |                |         |          |                   | _            |
|           | Compañía:    | FIATC    | - 10             |              |                 |           |              |         | Ramo:      | AUTO     | S-1   |                |         |          |                   |              |
|           | Riesgo:      | BA003    | 597 F            |              |                 |           | >            | Ν       | Aodalidad: |          |       |                |         |          |                   |              |
| A         | gente Cía:   | 12345    |                  |              |                 |           | /            | Ramo (  | Compañía   |          |       |                |         |          |                   |              |
|           |              |          |                  |              |                 |           |              |         |            |          |       |                |         |          |                   | =            |
| rales     | Er           | ntrada:  | 16/12/2013       | Solicitud:   | 16/12/2012      | Efecto:   | 16/12/2012   | 2 🗿     | Vto.: 1    | 6/12/20  | 14 🛅  | Prima          | Anual:  | 1.2      | 10,62€            |              |
| jene      | Canal        | Cobro:   | BANCO            | +            |                 | Co        | municar vi   | a: MAII |            |          | -     | Comisión Ag    | jencia: | 24       | 2,08€             |              |
| S S       | E            | .Pago:   | Anual Fraccior   | ado - 91     | Nº Recibos : 4  | 🗧 Lin     | ea Negoci    | o:      |            |          |       | Comisión (     | Colab.: | 1.1      | 25,73€            |              |
| Dat       | CCC/E        | Banco:   | 1234-1236-01     | -3256987456  | / LA CAIXA      |           | Sustituye    | a:      |            |          |       | Suspe          | ensión: | 11       |                   |              |
|           | Tipo         | SEPA:    | CORE             | <b>v</b>     |                 | Su        | istituida po | or:     |            |          |       | Acti           | vación: | 11       |                   |              |
| etari     | Ref. Ma      | andato:  |                  |              | Estado: Co      | ontrato   | -            | Anu     | Ilación:   | 11       | ۱D/   | Anulación (Sis | tema):  | 11       | 1                 |              |
| dou       | Fec.Ma       | ndato:   | 11               | Doc.:        |                 |           |              | >       | Motivo:    |          |       |                |         |          |                   |              |
| f/ope     | Observad     | iones:   |                  |              |                 |           |              |         |            |          |       |                |         |          |                   |              |
| unfie     | Colabora     | dores:   | JOSE ALBERT      | O PROME      |                 |           |              |         |            |          |       |                |         |          |                   |              |
| Ase       |              |          |                  |              |                 |           |              |         |            |          |       |                |         |          |                   |              |
| _         |              |          |                  |              |                 |           |              |         |            |          |       |                |         |          |                   |              |
|           |              |          |                  |              |                 |           | 0            |         |            |          |       |                |         |          |                   |              |
| Scanner   | Alta Sin.    | Est.Sin. | A/Cuenta C       | Coaseg. Inte | gra             | F         | list. Cont.  |         |            |          |       |                |         |          |                   |              |

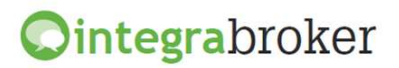

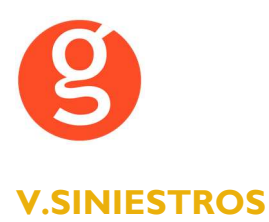

#### i.Mantenimiento de Siniestros

#### Alta de siniestros de auto en la compañía directamente desde fastBroker

Una vez dado de alta el siniestro en fastBroker debe pulsar el botón  $s \in G \cup R \circ S$  que se encuentra en la parte inferior de la pantalla. A continuación visualizará las siguientes pantallas que deberá cumplimentar:

|                                                                                                    | 19000001)                                                                                                    |               |                                                                                                   |
|----------------------------------------------------------------------------------------------------|----------------------------------------------------------------------------------------------------|---------------|---------------------------------------------------------------------------------------------------|
| 🖹 💽 😣 🤕                                                                                                    | Siniestro                                                                                                    | os de Fiatc   |                                                                                                   |
| Datos del sinie                                                                                                    | stro                                                                                                    |               |                                                                                                   |
| Siniestro                                                                                                    | Ref.Compañía                                                                                                    | Póliza 1154   |                                                                                                   |
| Datos Gene                                                                                                    | erales                                                                                                    | Asegurado     | Personas                                                                                          |
| Siniestro                                                                                                    |                                                                                                    | Observaciones | Taller/Peritaje                                                                                   |
| Siniestro                                                                                                    |                                                                                                    |               |                                                                                                   |
| Fecha Siniestro<br>Tipo<br>Vía<br>Población<br>Provincia<br>Pais<br>Lugar declaración<br>Fecha declaración<br>Autoridad | 05/02/2019 E<br>Siniestro con contrario<br>Balmes<br>Barcelona<br>8 Q BARCELO<br>E Q ESPAÑA<br>C/ Balmes - Barcelona<br>05/02/2019 E<br>0 Q Ninguna | Hora 12:00    | <ul> <li>☐ Víctimas</li> <li>☑ Daños vehículo asegurado</li> <li>☐ Daños otros objetos</li> </ul> |
| Otros                                                                                                    |                                                                                                    |               |                                                                                                   |
| Mercancía                                                                                                    | 0 Q Ninguna                                                                                                    |               |                                                                                                   |
| Matrícula<br>Color<br>Población garaje                                                                                  | 1234JLX<br>NEGRO<br>BARCELONA                                                                                                    |               |                                                                                                   |

Pulse el botón <Modificar> y cumplimente los datos que se le solicitan.

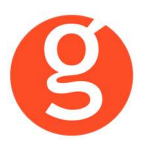

Pulse en la pestaña Observaciones

| 🥄 Siniestros de Fiatc ( Siniestro: 19000  | 01)                                                                                        | 23       |
|-------------------------------------------|--------------------------------------------------------------------------------------------|----------|
| 0 🖹 💽 🔇 🤕 🜌                               | Siniestros de Fiatc                                                                        |          |
| en se se se se se se se se se se se se se |                                                                                            |          |
| Datos del siniestro                       |                                                                                            |          |
| N.Siniestro Ref.C                         | ompañía Póliza 1154                                                                        |          |
| Datos Generales                           | Asegurado Personas                                                                         |          |
| Siniestro                                 | Observaciones Taller/Peritaje                                                              |          |
| Descripción El                            | vehículo contrario estaba detenido en un semáforo cuando el asegurado lo golpeó por detrás | •        |
| Observaciones                             |                                                                                            | ^        |
|                                           |                                                                                            | <b>v</b> |
| Daños cosas y animales                    |                                                                                            | ^        |
|                                           |                                                                                            | ~        |
|                                           |                                                                                            |          |
|                                           |                                                                                            |          |

Imprescindible cumplimentar la Descripción del Siniestro

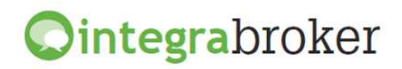

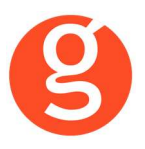

Pulse en la pestaña Taller/Peritaje

| Siniestros de Fiatc ( Siniestro | : 19000001)      |                       | 8               |
|---------------------------------|------------------|-----------------------|-----------------|
| ] 🖹 📀 😣 🤕                       | Siniest          | ros de Fiatc          |                 |
| Dates del sinic                 | etro             |                       |                 |
| N.Siniestro                     | Ref.Compañía     | Póliza 1154           |                 |
| Datos Ger                       | nerales          | Asegurado             | Personas        |
| Siniestro                       | 1                | Observaciones         | Taller/Peritaje |
| Taller                          |                  |                       |                 |
| Nombre                          | ORIOL MOTOS, S.L | . (TS+ PREMIUM MOTOS) | TUTA            |
| C.Postal                        | 08001            |                       |                 |
| Domicilio                       | ROCAFORT 89      |                       |                 |
| Teléfono                        | 934250889        |                       |                 |
| Peritación                      |                  |                       |                 |
| Color peritado                  | NEGRO            |                       |                 |
| Fecha peritación                | 05/03/2019 📳     |                       |                 |
|                                 |                  |                       |                 |
|                                 |                  |                       |                 |
|                                 |                  |                       |                 |
|                                 |                  |                       |                 |
|                                 |                  |                       |                 |
|                                 |                  |                       |                 |

El botón <Talleres> le permite seleccionar el taller de una lista

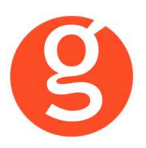

Introduzca los datos del asegurado:

| 🏹 Siniestros de Fiatc ( Siniestro: 190000 | 01)                    |           | X        |
|-------------------------------------------|------------------------|-----------|----------|
| 0 🖹 📀 🛇 🤕 🐲                               | Siniestros de Fia      | itc       |          |
| Datos del siniestro                       |                        |           |          |
| N.Siniestro Ref.Co                        | ompañía Póli           | za 1154   |          |
| Datos Generales                           |                        | Asegurado | Personas |
| Datos                                     | Otros                  | Conductor | Parte    |
| Asegurado                                 |                        |           |          |
| Teléfono 93                               | 7775599                |           |          |
| Móvil 60                                  | 0123456                |           |          |
| E-Mail rai                                | monromero@clientes.com |           |          |
|                                           |                        |           |          |
|                                           |                        |           |          |

Introduzca los datos del remolque si lo hubiera:

| 🄾 Siniestros de Fiatc ( Siniestro: 1900000 | 1)              |             | 8        |
|--------------------------------------------|-----------------|-------------|----------|
| 0 🖹 📀 😣 🥩 🖛                                | Siniestros de l | Fiatc       |          |
| Datos del siniestro N.Siniestro Ref.Cor    | npañía          | Póliza 1154 |          |
| Datos Generales                            |                 | Asegurado   | Personas |
| Datos                                      | Otros           | Conductor   | Parte    |
| Remolque                                   |                 |             |          |
| Matrícula                                  |                 |             |          |
| Póliza                                     |                 |             |          |
| País matriculación                         | Q               |             |          |
| Compañía aseguradora                       | Q               |             |          |
|                                            |                 |             |          |

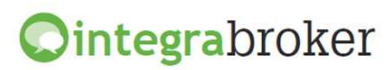

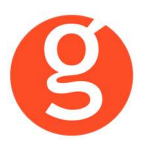

#### Datos del conductor:

| 🖹 💿 😣 🤕      | ) =      | Siniest    | ros de F      | iatc        |          |                     |
|--------------|----------|------------|---------------|-------------|----------|---------------------|
| Datos del si | niestro  |            |               |             |          |                     |
| N.Siniestro  | Ref.Comp | añía       | 1             | Póliza 1154 |          |                     |
| Datos G      | enerales |            |               | Asegurado   |          | Personas            |
| Datos        |          | (          | Otros         | Co          | onductor | Parte               |
| Conductor    |          |            |               |             |          |                     |
| Nombre       | RAMO     | N          |               |             | Carne    | t inferior a 2 años |
| Apellidos    | PERE     | Z MARTINEZ |               |             | Asala    | iado del Asegurado  |
| Edad         | 44       | 4          |               |             |          |                     |
| Sexo         | Homb     | re         | ~             |             | Condu    | uctor habitual      |
| Estado civil | 3        | Q Casad    | do            |             |          |                     |
| Profesión    | 4        | Q Profes   | ional liberal |             |          |                     |
| Teléfono     | 61234    | 5678       |               |             |          |                     |
|              |          | Q          |               |             |          |                     |

#### Parte de siniestro:

|                                                                                                    | siniestros de Flatc                                                                                                    |                                                                                                    |          |
|----------------------------------------------------------------------------------------------------|----------------------------------------------------------------------------------------------------|----------------------------------------------------------------------------------------------------|----------|
| Datos del siniestro                                                                                                    |                                                                                                    |                                                                                                    |          |
| I.Siniestro Ref.Compañ                                                                                                    | Póliza 1                                                                                                    | 154                                                                                                    |          |
| Datos Generales                                                                                                    | As                                                                                                    | egurado                                                                                                    | Personas |
| Datos                                                                                                    | Otros                                                                                                    | Conductor                                                                                                    | Parte    |
| Estaba estacionado / parado     Iba a estacionar     Salía de un aparcamiento, de un     Entraba en un aparcamiento, a ur     Entraba en una plaza de sentido y     Colisionó en la parte de atrás al o     Circulaba en el mismo sentido y     Cambiaba de carril Adelan     Daba marcha atrás     Invadía la parte reservada a la circ | ] Salía de un estacionamiento / a<br>ugar privado, de un camino de tiu<br>lugar privado, a un camino de tiu<br>jiratorio ☐ Circulaba por una<br>tro vehículo en el mismo sentido<br>en carril diferente<br>aba ☐ Giraba a la derecha<br>sulación en sentido inverso<br>☐ No respetó la señal de p | abriendo puerta<br>erra<br>erra<br>o plaza de sentido giratorio<br>o y mismo carril<br>Giraba a la izquierda | Coche    |

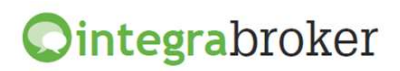

| D |  |
|---|--|

Pestaña Personas:

| iniestros       | de Fiat | cc (Siniestro: 19000001)                        | de Fiatc  |        |           |          |  |
|-----------------|---------|-------------------------------------------------|-----------|--------|-----------|----------|--|
| N.Siniest       | ro      | Ref.Compañía                                    | Póliza 11 | 54     |           |          |  |
| Datos Generales |         |                                                 | Ase       | gurado |           | Personas |  |
| N°              | Tipo    | Nombre                                          | Documento | C.P.   | Población |          |  |
| 0001<br>0001    | C<br>T  | MARIA LOPEZ RODRIGUEZ<br>JOSE LUIS GOMEZ SUAREZ |           | 08001  | BARCELONA |          |  |
| coduce          | rión    | do controrios 🕇 tostig                          |           | ionad  |           |          |  |

Una vez introducidos todos los datos, pulse el botón <Guardar> y envíe el siniestro a la compañía pulsando el botón

El siniestro se dará de alta en la web de Fiatc y en fastBroker se grabará el n° de referencia que la compañía le dé al siniestro